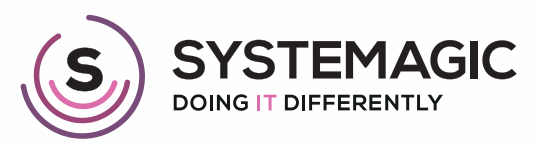

□ IT Support

Connectivity

Cloud

# HOW TO PREPARE YOUR MAC BEFORE RETURNING IT A SIMPLE GUIDE

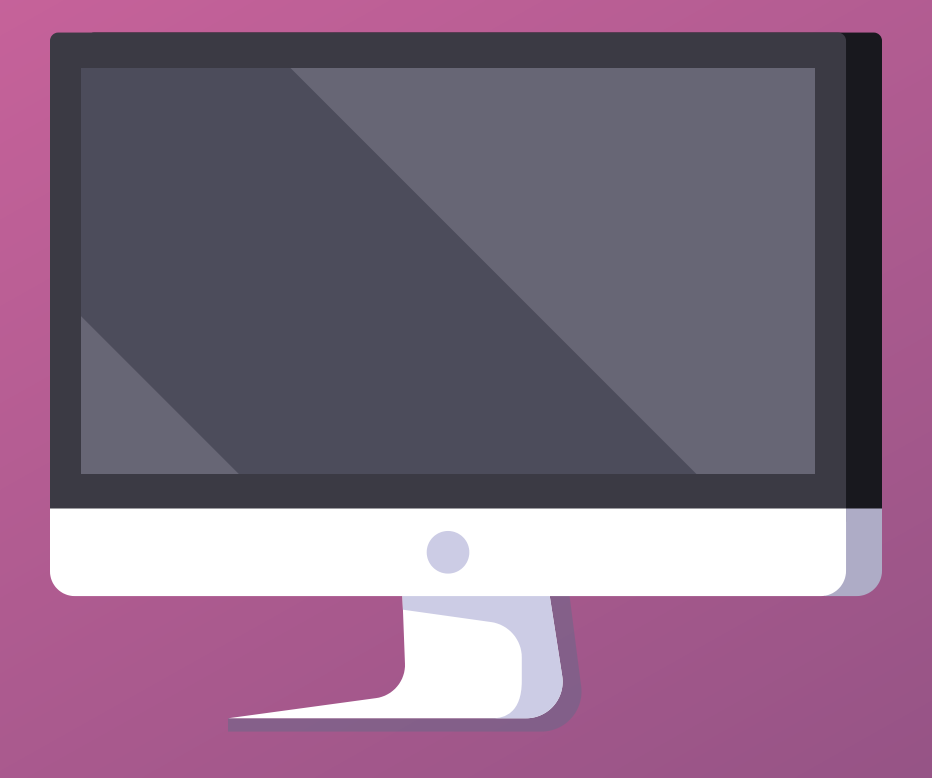

#### Introduction

Before sending your Mac back to us, you will need to deactivate a few settings, including your Apple ID.

This guide will show you everything you need to do.

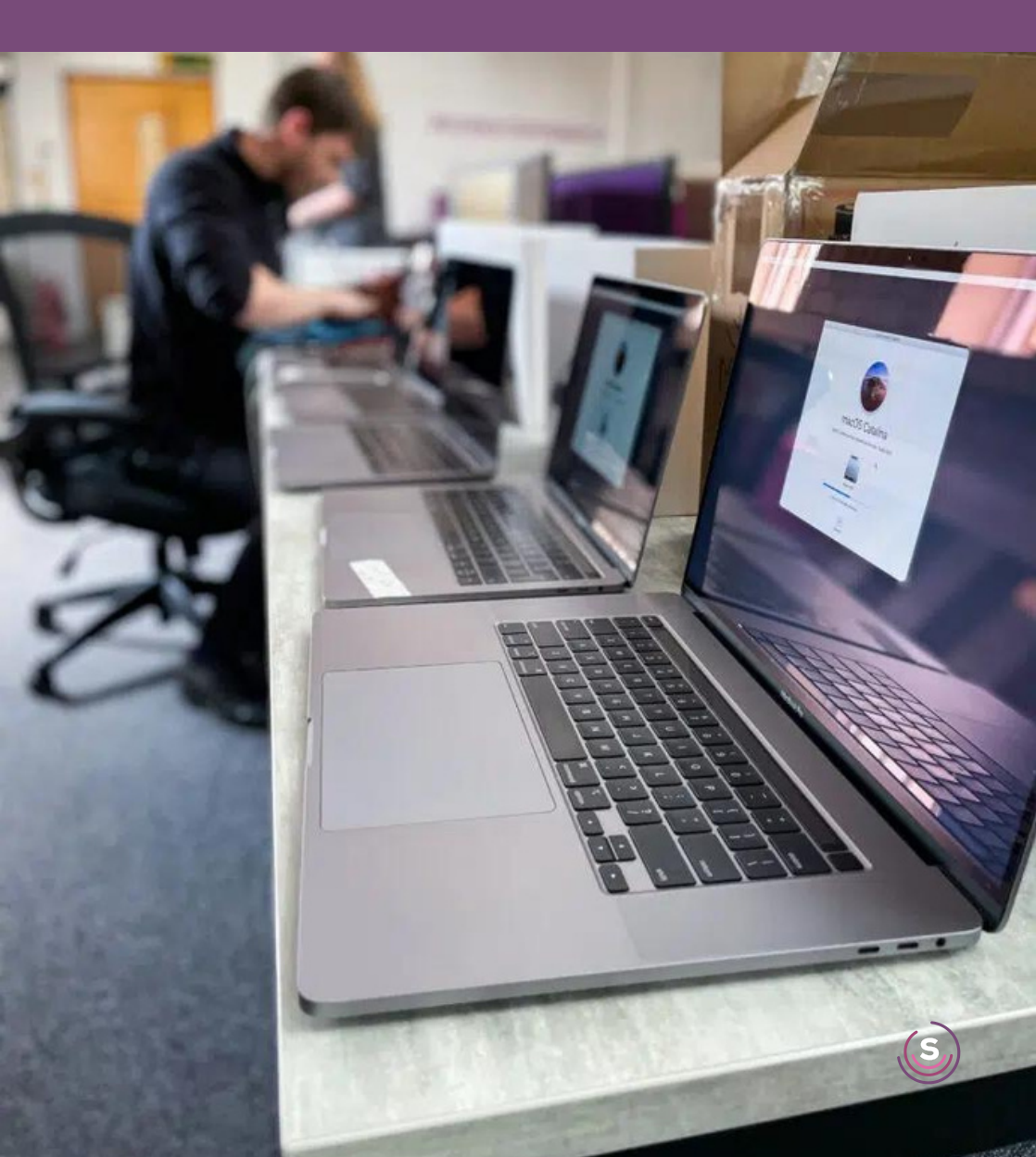

## Step 1 - System Preferences

Start by clicking on the magnifying glass in the top right-hand corner of your Mac. A pop-up box will appear.

Type in 'System Preferences' and click enter.

| System Preferences                                                             |  |
|--------------------------------------------------------------------------------|--|
| system preferences                                                             |  |
| c system preferences on mac                                                    |  |
| © system preferences open                                                      |  |
| system preferences is busy and can't be closed                                 |  |
| system preferences shortcut mac                                                |  |
| liri Knowledge                                                                 |  |
| System Preferences Wildpodia                                                   |  |
| Dr( Supported Websites                                                         |  |
| Customize your Mac with System Settings - support apple.com/trac-help/mh15217/ |  |
| System Prefences — gnustep.org/_dsystempreferences.html                        |  |
| Update macOS on Mac support.apple.com/kt/3/1201541                             |  |

### Step 2 - Find my Mac

Now we need to deactivate 'Find my Mac'.

To do this, head to 'Apple ID', click 'iCloud', scroll down to 'Find my Mac' and click 'Options'.

| ••+ < > 3                                                                                                    | C Apple ID G Stand                                   | e e e e e e e e e e e e e e e e e e e                                                                                                    | 10.000 T                                                                                                    | > /II: Apple/D                                                                                                    |
|----------------------------------------------------------------------------------------------------|------------------------------------------------------|----------------------------------------------------------------------------------------------------|----------------------------------------------------------------------------------------------------|----------------------------------------------------------------------------------------------------|
| Control of the end of the end of the en | C CARAN<br>C C C C C C C<br>C C C C C C<br>C C C C C | <ul> <li>→ Call</li> <li>→ Call</li> <li>→ Ca</li></ul> | Lace,<br>Lace,<br>Lace, | <ul> <li>Antipation</li> <li>Antipation</li> &lt;</ul> |

Next, click 'Turn Off' and enter your Apple ID password if prompted

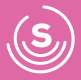

# Step 3 - Signing Out

Click on the 'Overview' tab and then 'Sign Out' at the bottom-left of the screen.

If you have signed out successfully, you will see a pop-up box prompting you to sign-in with an Apple ID and your device is ready to be sent back.

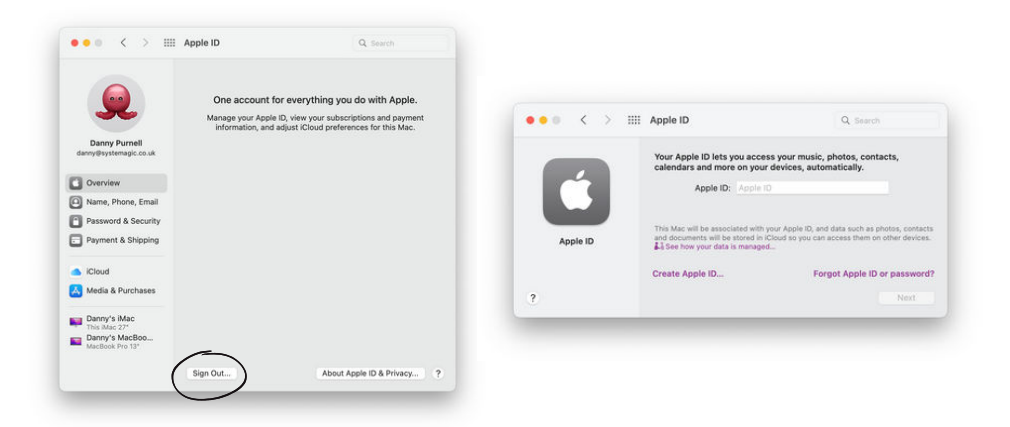

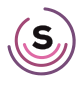

#### In Doubt? Give Us a Shout!

If you're one of our lovely clients and you're experiencing any problems deactivating your Apple ID and Find My Mac, don't fret!

Pop one of our friendly techs an email at support@systemagic.co.uk or give us a call on 01225 426800 where we'll be happy to help.

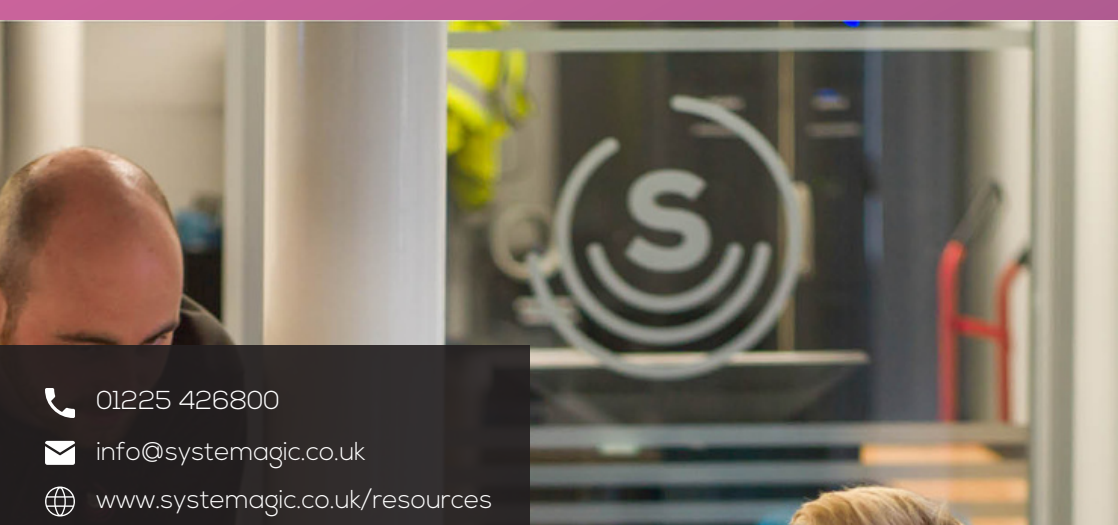

#### The Old Gas Warehouse Frome Road Bradford on Avon BA15 1HA

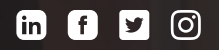